## STEP 1: Retrieve Your Class Roster Report

- 1. Log in to ASAP and go to Faculty Services.
- 2. Scroll Down towards the bottom of the list and click on "Download Class Rosters, Grade Rosters, etc.."

| Faculty Services - Microsoft Internet Explorer                                                                                                    |                                                           |                                                             |           |
|----------------------------------------------------------------------------------------------------|-----------------------------------------------------------|-------------------------------------------------------------|-----------|
| jie Edit View Favorites Iools Help                                                                                                    |                                                           |                                                             |           |
| 😋 Back + 🜍 + 🖹 😰 🏠 🔎 Search 📌 Favorites 🔣 🔗 🌺 🔯 + 🛄 🦓                                                                                                    |                                                           |                                                             |           |
| ddress 🍓 https://tucson.sis.utsa.edu/pls/pprd/twbkwbis.P_GenMenu?name=bmenu.P_FacMainMnu 🛛 🗸 🄁 G                                                                                                    | Google -                                                  |                                                             | ~         |
| Faculty Schedule by Day and Time<br>This web page induces a schedule marks that places your courses according to the day and time you are teaching. While each class<br>well as the exact timeframe, if you want more detailed information you can click the html link embedded in the course.<br>Detail Class Ust                                                                                                    | s displays the Bu                                         | uilding and Room as                                         | 1         |
| The Detailed Class List includes detail information about those students who have registered for your class, such as what their colle<br>You can click the html link embedded in the student's name which takes you to the phone and address information available for a                                                                                                    | ge, department,                                           | and major is preser                                         | itly.     |
| Summary Class List<br>This list gives you summary data on each student who has signed up for your class, such as their college, department, and major.<br>the student's name, which takes you to the phone and address information available for each student.                                                                                                    | You can click the                                         | html link embedder                                          | d in      |
| Class Photo List                                                                                                    |                                                           |                                                             |           |
| This list gives you a photo of each student who has signed up for your class.                                                                                                    |                                                           |                                                             |           |
| Mid Term Grades<br>Mid/term grades are required for all first-time freshman students. The Registrar's Office will send you a roater of these students.<br>On other students in your classes, it is only required for first-time freshman students. Mid-term grades are only sembinited during he<br>Mid/term grades are only temporary. They do not foil into Academi Kistony and therefore do not become part of the student's per                                                                                                    | Vhile you can sub<br>ing semesters (fi<br>nanent academic | omit Mid-term grade:<br>all and spring). Since<br>c record. | 5         |
| Requirements for Removal of Incomplete Form<br>This web page will allow you to electronically submit a Requirements for Removal of Incomplete Form to the registrar's Office. This<br>foromplete Final Grade can be assigned to a student.                                                                                                    | form must be co                                           | mpleted before an                                           |           |
| Final Grades<br>Final grade submitted in the web will be consistent with University policy: the only difference is that these grades will be submitted<br>from grade submitted enter final grades for their students on the web within 48 hours after the final examination period. Click the of<br>these web assets to view the final grade submitted in schedule for gravement and future terms.                                                                                                    | d electronically in<br>Jelp icon located                  | stead of using pape<br>at the upper right si                | er<br>ide |
| Look-Up Classes                                                                                                    |                                                           |                                                             |           |
| Student Menu<br>The Student Menu allows you to view personal information about the student?s in your class, such as their address, phone, and en                                                                                                    | ail information if                                        | favailable.                                                 |           |
| Upload Your Grades from a File<br>This option is especially helpful for faculty with large class sections, as it allows them to upload their grades directly from a text file<br>however, faculty members who have their grades recorded on file can also use this option for uploading grade reporting directly int<br>indirectly in the section of the section of the | into Banner's Wo<br>Banner.                               | eb for Faculty system                                       | n;        |
| Instructions for Developeding Class Rosters, Grade Rosters, etc.<br>This is a PowerPoint demo that shows faculty how to use option.                                                                                                    |                                                           |                                                             |           |
| Download Class Rosters, Grade Rosters, etc.<br>This epiton link faulty to the businessibilists Entrangence reases reporting system and allows the downloading of data rosters<br>from off-campion long reases that faulty to the survey can only access their own classes, using their Banner ASAP User ID and PIII<br>from off-campion requires are used in Workshow (VPM) access.                                                                                                    | grade reports an<br>For security rea                      | nd other student<br>isons, remote acces                     | •         |
| Athlete Progress Report                                                                                                    |                                                           |                                                             |           |
| This will allow Faculty to Complete Progress Reports for those students who are athletes.                                                                                                    |                                                           |                                                             |           |

3. Once at the Business Objects Enterprise Screen, use the following login information:

|                |                                   |                                   | SAP Business Object                                                                                                    | )<br>IS' |
|----------------|-----------------------------------|-----------------------------------|----------------------------------------------------------------------------------------------------|----------|
|                |                                   |                                   | Log On to BI launch pad                                                                                                    | Help     |
| a.<br>b.<br>c. | System:<br>Username:<br>Password: | newt:6400<br>faculty<br>UTSA-1234 | Enter your user information and click Log On.<br>(If you are unsure of your account information, contact your system administrator.)<br>System: newt:6400<br>User Name: fac.uity<br>Password: •••••••••••••••••••••••••••••••••••• |          |

- 4. Click the "Log On" button.
- 5. On the left side of the screen, a menu will appear.
  - a. Click on the plus sign (+) next to the "Public Folders" folder.
  - b. Click on the plus sign (+) next to the "Faculty Reports" folder.
  - c. Click on the words "Class Rosters".

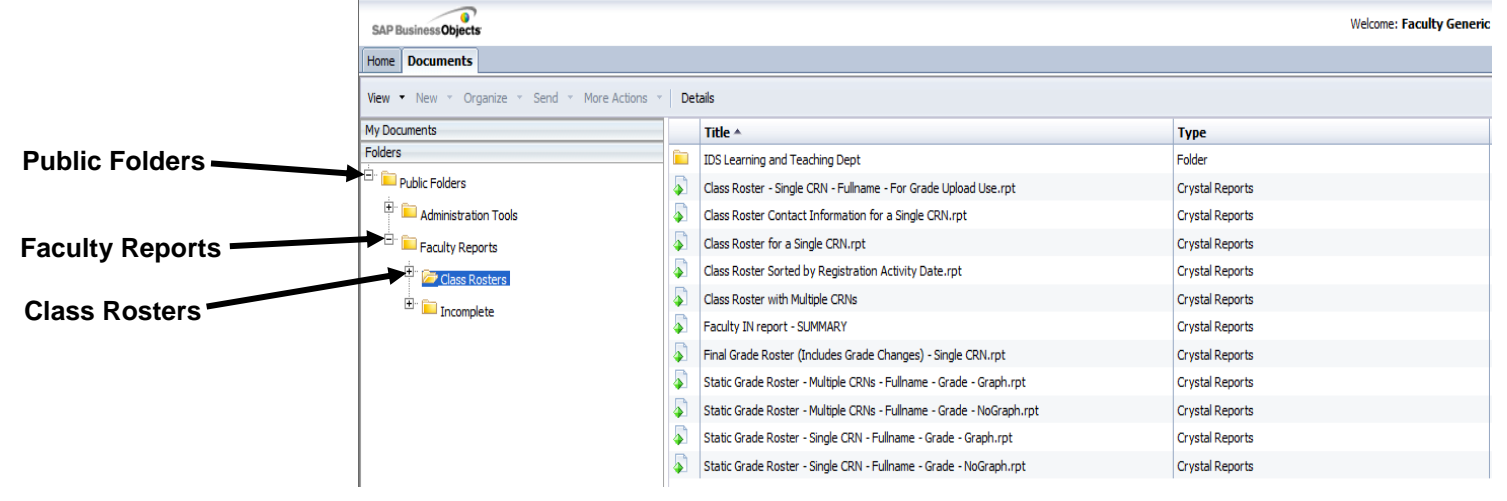

6. A list of Class Roster Reports will appear on the right side of the screen.

|              |          | Title *                                                              | Туре            |
|--------------|----------|----------------------------------------------------------------------|-----------------|
|              |          | IDS Learning and Teaching Dept                                       | Folder          |
| Report Title | -        | Class Roster - Single CRN - Fullname - For Grade Upload Use.rpt      | Crystal Reports |
|              | <u>_</u> | Class Roster Contact Information for a Single CRN.rpt                | Crystal Reports |
|              | 5        | Class Roster for a Single CRN.rpt                                    | Crystal Reports |
|              | <u>_</u> | Class Roster Sorted by Registration Activity Date.rpt                | Crystal Reports |
|              | 5        | Class Roster with Multiple CRNs                                      | Crystal Reports |
|              | <b>_</b> | Faculty IN report - SUMMARY                                          | Crystal Reports |
|              | 5        | Final Grade Roster (Includes Grade Changes) - Single CRN.rpt         | Crystal Reports |
|              | <b>A</b> | Static Grade Roster - Multiple CRNs - Fullname - Grade - Graph.rpt   | Crystal Reports |
|              | 5        | Static Grade Roster - Multiple CRNs - Fullname - Grade - NoGraph.rpt | Crystal Reports |
|              | <u>_</u> | Static Grade Roster - Single CRN - Fullname - Grade - Graph.rpt      | Crystal Reports |
|              | 5        | Static Grade Roster - Single CRN - Fullname - Grade - NoGraph.rpt    | Crystal Reports |
|              |          |                                                                      |                 |

- 7. Choose a Class Roster Report and Double Click on the Report Title.
- You will be prompted to enter additional information. The information you are prompted to enter will depend upon which report you chose.

| inter Values                                                            |           |
|-------------------------------------------------------------------------|-----------|
| Please enter your Banner ID:                                            | FacultyID |
|                                                                         |           |
| Please choose the Term (ex. Fall 2005, Spring 2006, Summer 2006, etc.): | TermCode  |
|                                                                         |           |
| Please enter the CRN:                                                   | CRN       |
|                                                                         |           |
|                                                                         |           |
| OK                                                                      |           |

- a. Banner ID: This is the banner ID of the instructor.
- b. Term: Be sure to enter it exactly or the report will not run. (ex. Fall 2006)
  - i. Semester must be lower case with the first letter capitalized (i.e. Fall).
  - ii. One space between semester and year.
  - iii. 4 digits for the year (i.e. 2006).
- 9. Click on the "**OK**" button.

## STEP 2: Print or Export Your Class Roster Report

Pop-up blockers must be turned off in order to print and export.

1. There will be a menu bar across the top left of your report screen.

|        |              | Print    | Export               |   |
|--------|--------------|----------|----------------------|---|
| SAP E  | usiness Obje | cts      | /                    |   |
| Home   | Documents    | Class Ro | oster - Single 🕫 😐 🗵 |   |
| File 🗸 | 00-          | 8        | 🗏 📑 🕞 💭 1of 1        | • |

## TO PRINT

1. Click once on the **Print Icon**.

| А | dialog | box | will | appear: |
|---|--------|-----|------|---------|
|---|--------|-----|------|---------|

| Print Setup                                                                                                 |                                                                              |                                                                 | १ <mark>×</mark> |
|----------------------------------------------------------------------------------------------------|------------------------------------------------------------------------------|-----------------------------------------------------------------|------------------|
| Printer<br>Name: HP Officejet Pro 860<br>Status: Ready<br>Location:<br>Comment:                             | 10 (Network)                                                                 | •                                                               | Preferences      |
| Page Range  All  Current Page  Pages:  Enter page numbers and/or page ran separated by commas. For example, | ges<br>1,5-12                                                                | Number of copies:                                               | 1 ÷              |
|                                                                                                    | Printer Paper<br>Size :<br>Source :<br>Options<br>Page Scaling<br>Do Not Sca | Letter<br>Automatically Select                                  | •                |
| Report Page Size:<br>Letter                                                                                 | Center t                                                                     | he Page<br>ontal Pages to One Page<br>sh Objects for Current Pa | ge               |
|                                                                                                    |                                                                              | Print C                                                         | Cancel Apply     |

2. Click the "Print" button.

## TO EXPORT

1. Click once on the Export Icon.

A dialog box will appear:

|                         | Export X                                                                                 |
|-------------------------|------------------------------------------------------------------------------------------|
| File Format Section ——— | File Format: Crystal Reports (RPT)  Page Range: @ All Pages    Select Pages    From: To: |
|                         | Export                                                                                   |

2. In the "File Format" section, click on the drop down list and choose the file format you wish to export to. Your options include Microsoft Excel, Word, and Adobe Acrobat.

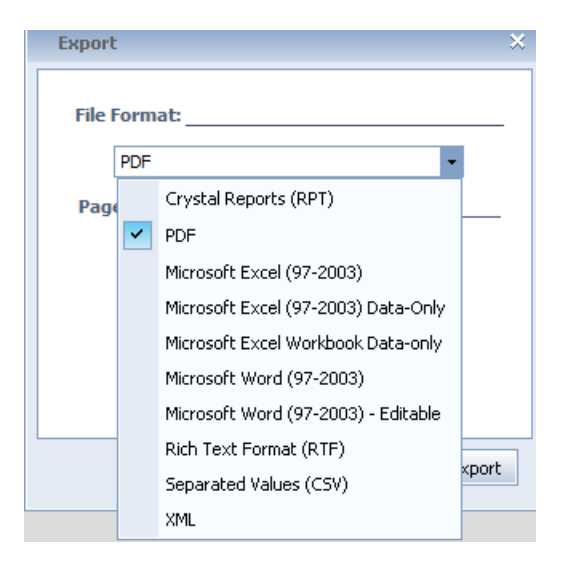

3. Click the "Export" button. A "File Download" dialog box will appear:

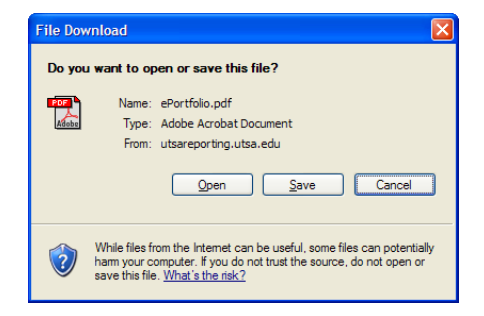

4. Click the "Save" button. A "Save As" dialog box will appear:

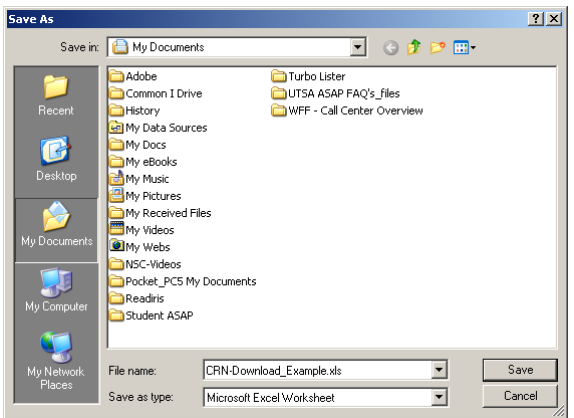

- 5. Choose a directory or folder to put your Class Roster File in and enter a file name.
- 6. Click the "Save" button.